PALADIN DATA CORPORATION<sup>TM</sup>

# Bez Coach Webinars FREE ADVANCED TRAINING

## e 🤈

# ALL ABOUT THAT KIT - PART I

Charles Owen

PALADIN DATA CORPORATION

**TECHNICAL LEVEL:** 

EASY

INTERMEDIATE

ADVANCED

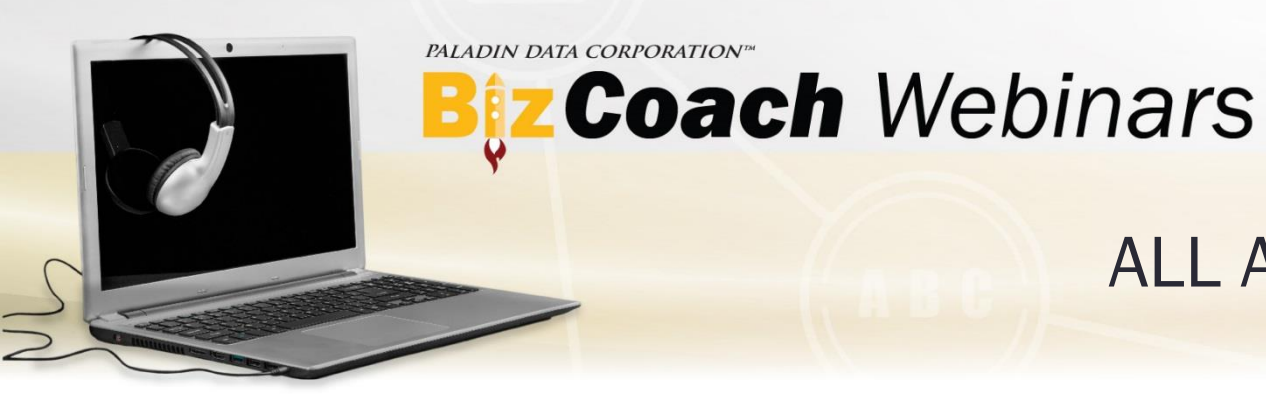

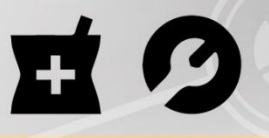

#### ALL ABOUT THAT KIT - PART I

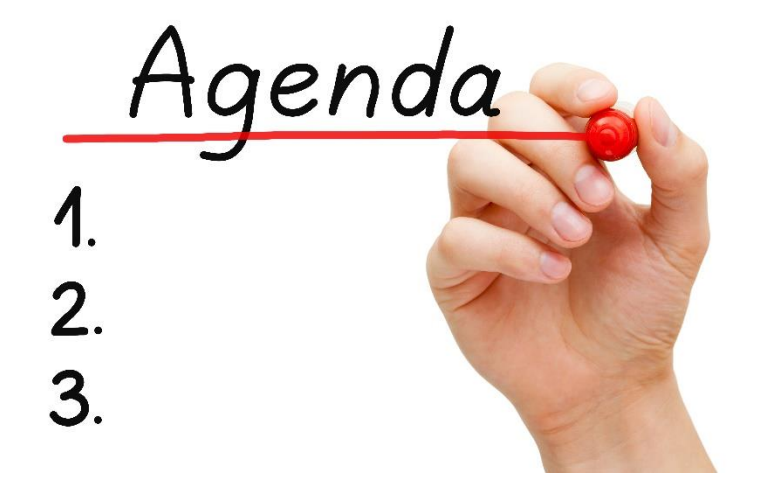

□ What is a kit?

Benefits of using kits

**Types of kits** 

□ Activate the kit feature

□ Set up the kit trigger

□ Build, store and sell kits

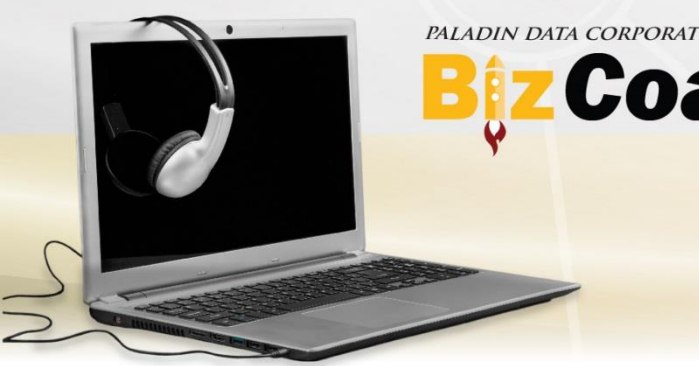

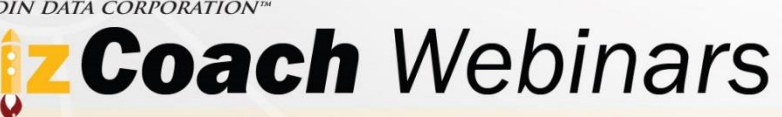

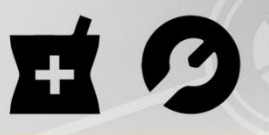

#### ALL ABOUT THAT KIT - PART I

## What is a kit?

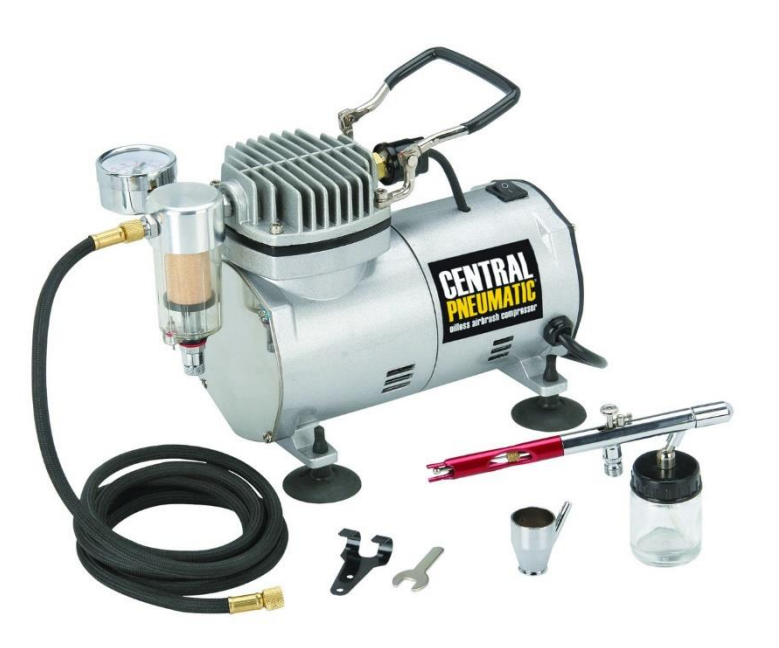

A kit is a group of items that can be added to a invoice via one barcode or item #.

□ A "trigger item" is the item or SKU that gathers items together in a kit.

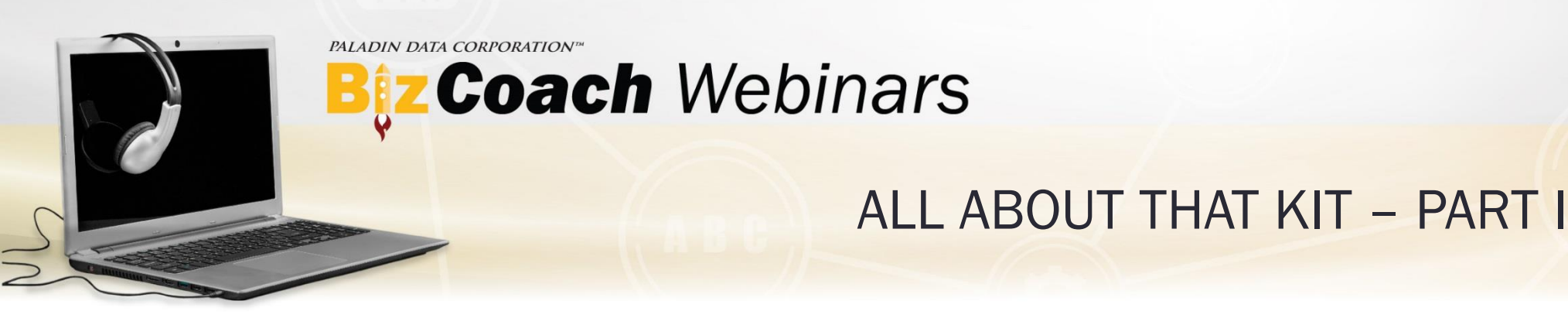

## Benefits of using kits

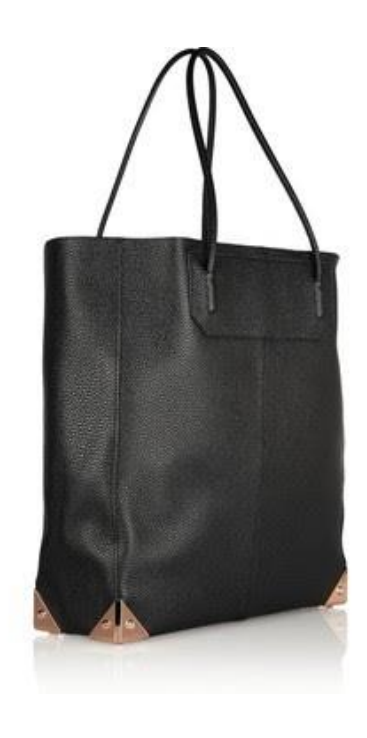

Allows for custom "package pricing"
Promotes upsells
Keeps inventory in sync

Removes human error

□ Improves customer loyalty

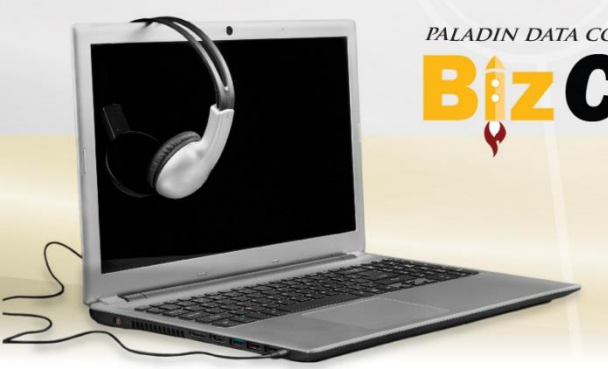

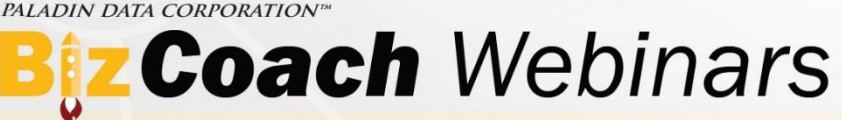

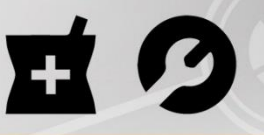

#### ALL ABOUT THAT KIT - PART I

# Types of kits

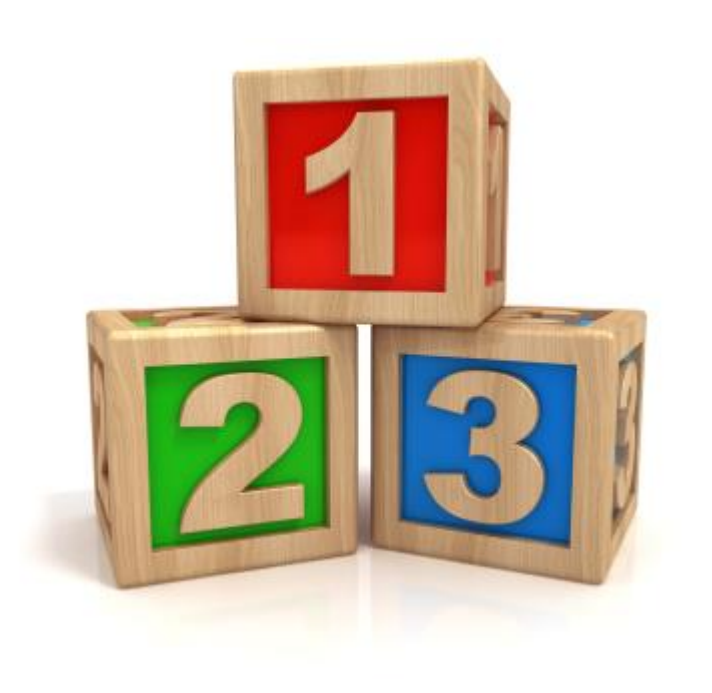

There are three basic kit types:

- 1. Permanently-paired item kits (For items that are always sold together)
- 2. Multiple-item group kits (Puts many items on an invoice quickly)
- 3. Special deal kit with free items (Includes free items that you can show or hide on the invoice.)

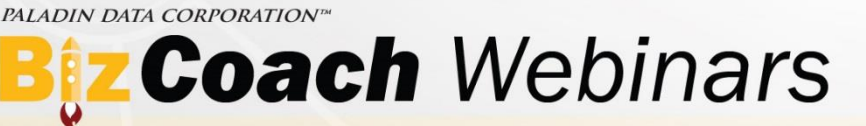

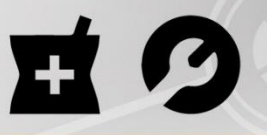

#### ALL ABOUT THAT KIT – PART I

### How to activate kits

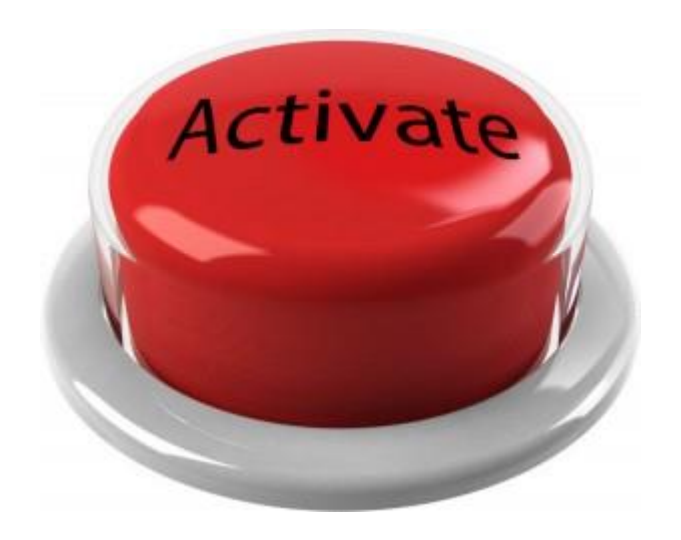

- 1. Open Paladin Point of Sale.
- 2. On the File menu, click Setup.
- 3. In the **Paladin Configuration** window, click the **Class** tab.
- 4. In the **Classes** pane, click **New.**
- 5. In the Name box, enter Kit Trigger.
- 6. In the **Class ID** box, enter a **Class ID** # that is outside the range used by the EDI supplier, and then click **Save.**
- 7. Click the **Company** tab.

Note: Beginning with Build 9571, click the Invoice (Store) tab.

- 8. Scroll to the **Invoice** pane.
- 9. Select the Enable Kit Functionality check box.
- 10. In the Kit Class Number box, enter a Class ID number.
- 11. Select Enable Hiding Kit Components.
- 12. Click **Save**, and then click **Close**.

PALADIN DATA CORPORATION"

## Biz Coach Webinars

# E 9

### ALL ABOUT THAT KIT – PART I

- 1. Open Paladin Point of Sale.
- 2. On the top ribbon, select **Inventory** or press ALT+3.
- 3. In the **Inventory** tab, enter the trigger item using one of the following methods:
  - In the **Part #** box, enter the trigger item part number.
  - Click Adv. Lookup and locate the trigger item.
  - Click Add Item to create a new trigger item.
  - Scan the item.
- 4. Click the General tab.
- Classes pane, in the middle or last Class list, select Kit Trigger. Note: Do not use the first Class list because it may overwrite EDI information.
- 6. In the **Item information** pane, in the **Dept** list, select a department that applies to all the kit items.
- 7. Click the **Pricing** tab.
- 8. In the **Pricing Levels** pane, in row **1**, enter the following information:
  - In the Sale Price column, enter the sale price.
     Note: The price can be zero if this is purely a trigger and not a tangible item.
  - In the **Ref** column (reference margin), enter 100.
- 9. Click Save or press F12.

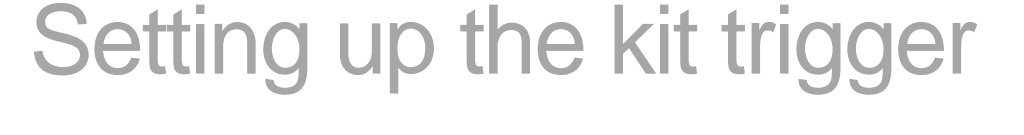

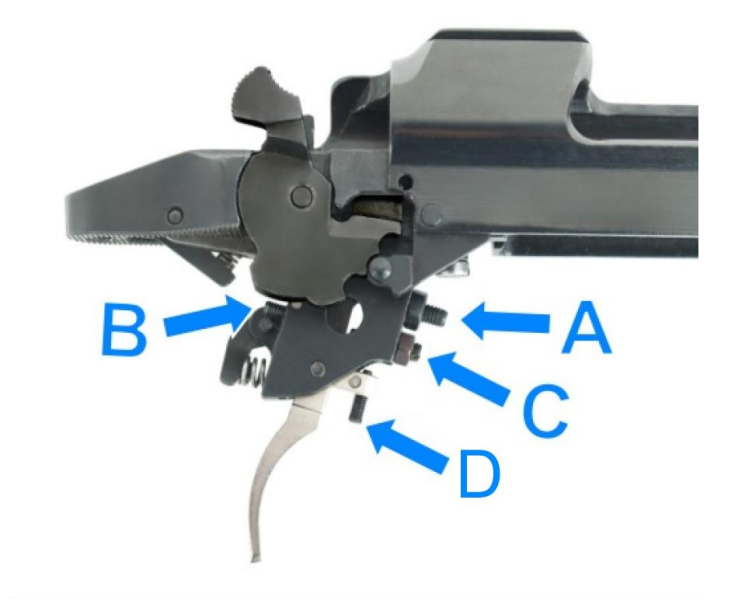

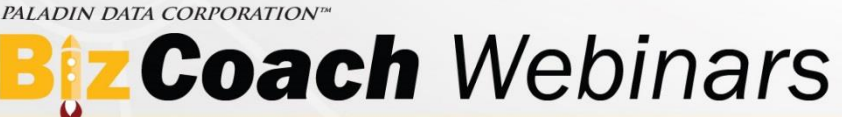

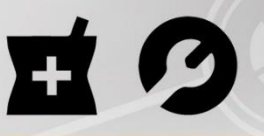

#### ALL ABOUT THAT KIT – PART I

## Build, store & sell kits

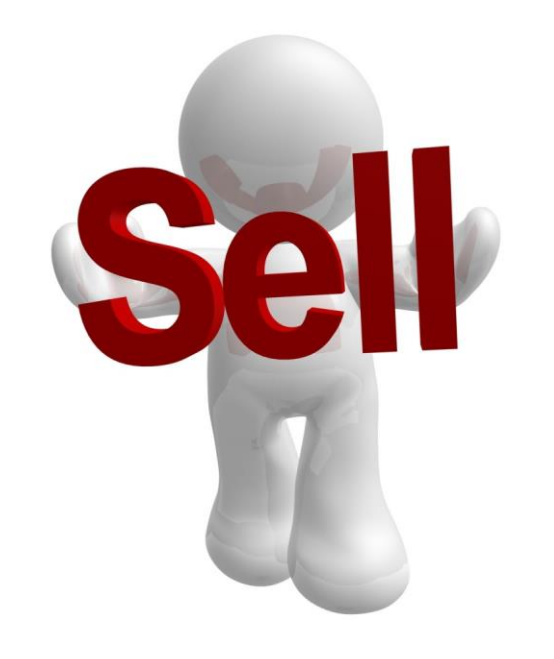

- 1. Open Paladin Point of Sale.
- 2. On the top ribbon, click the **Invoice/Quote** module.
- 3. Add the kit trigger item to the invoice.
- 4. Add the additional kit items.

**Note**: If an item is included in the kit for free, or you want to hide the item on the invoice, set the item price to zero.

- 5. On the bottom ribbon, click **Store Transaction** or press **F6**.
- 6. Select Kit, and then enter a Memo (optional).
- 7. Click Store or press F12.
- 8. With the **Invoice/Quote** tab visible, press **ESC** to clear the invoice fields.
- 9. To test the new kit, click Recall Transaction or press F6.
- 10. Select the **Kit** option, and then double-click the kit name to add it to the invoice.

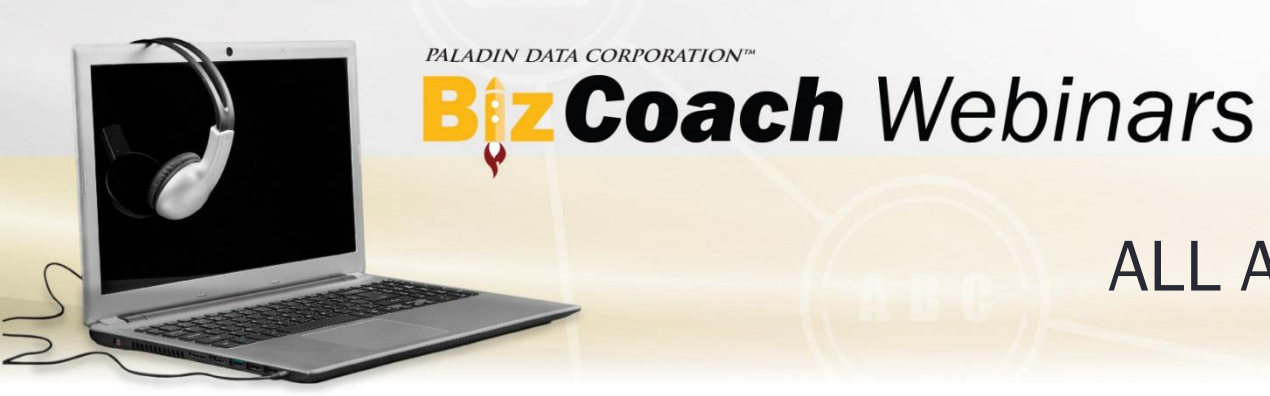

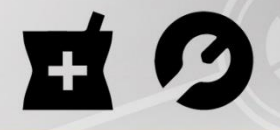

ALL ABOUT THAT KIT – PART I

### Learn More

To learn more about kits, click <u>About kits</u> or search the <u>Knowledge Base</u>. -AND-

Join us for next week's webinar: ALL ABOUT THAT KIT – PART 2 (registration announcement coming soon)

PALADIN DATA CORPORATION<sup>TM</sup>

# Bez Coach Webinars FREE ADVANCED TRAINING

## e 🤈

# ALL ABOUT THAT KIT - PART I

Charles Owen

PALADIN DATA CORPORATION

**TECHNICAL LEVEL:** 

EASY

INTERMEDIATE

ADVANCED